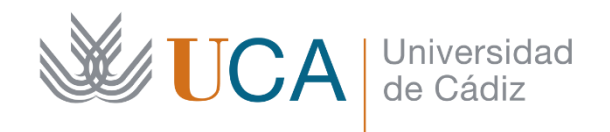

# UNIVERSIDAD DE CÁDIZ

## GUÍA PARA EL REGISTRO Y MATRÍCULA DE LA PRUEBA DE ACCESO A LA UNIVERSIDAD (PAU)

**CONVOCATORIA 2025** 

DIRECCIÓN DE ACCESO Y ORIENTACIÓN VICERRECTORADO DE ESTUDIANTES UNIVERSIDAD DE CÁDIZ

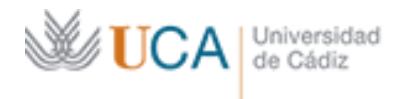

Vicerrectorado de Estudiantes

Dirección de Acceso y Orientación

Edificio Hospital Real Plaza de Falla, nº 8 11003 Cádiz 956015359 <u>acceso@uca.es</u>

### GUÍA DE REGISTRO Y MATRÍCULA EN LA PRUEBA DE ACCESO A LA UNIVERSIDAD (PAU)

Toda la información relativa a la Prueba de Acceso a la Universidad (PAU), así como las gestiones relacionadas con el registro, matrícula PAU, pago de tasas, gestión de contraseña, consulta de sedes/aulas, consulta de notas, etc. estará disponible en las webs:

https://webacceso.uca.es/bachillerato/

### https://webacceso.uca.es/ciclo-formativo/

Para realizar la PAU el estudiante debe de realizar el proceso, que está dividido en tres fases:

- 1) **REGISTRO**: Obtención de un usuario digital UCA y contraseña.
- 2) MATRÍCULA: Elección de las materias de la PAU y deducciones.
- 3) **PAGO DE TASAS**: Abono en el banco o en la plataforma online.

Los estudiantes que podrán realizar la PAU en esta convocatoria de 2025 serán:

- ✓ Estudiantes que van a finalizar Bachillerato o Ciclo Formativo de Grado Superior (CFGS) en un centro de EEMM de la provincia de Cádiz en el curso escolar 2024/2025 (se registran y se matriculan en el plazo correspondiente).
- Estudiantes que han realizado la PAU en convocatorias anteriores en la Universidad de Cádiz (UCA) (se registran y se matriculan en el plazo correspondiente). Deben de comunicar a su centro de EEMM, donde superaron el Bachillerato / Ciclo Formativo de Grado Superior que se van a presentar a la PAU.
- ✓ Estudiantes que finalizaron sus estudios de Bachillerato / Ciclo Formativo de Grado Superior en convocatorias anteriores en otras provincias (deberán solicitar previamente a la Unidad de Acceso de la Universidad la correspondiente autorización para realizar la PAU 2025 en <u>https://cau-alumnos.uca.es/cau/servicio.do?id=O190</u>.
- ✓ Estudiantes con estudios extranjeros homologados (o en fase de homologación) al título de Bachillerato español (deberán solicitar previamente a la Unidad de Acceso la autorización para realizar la PAU 2025 a través de email a <u>acceso@uca.es</u>.

### 1. ¿CÓMO SE HACE EL REGISTRO?

El plazo del registro para la convocatoria ordinaria será del 5 al 26 de mayo, y en la convocatoria extraordinaria será del 9 al 23 de junio. En la siguiente dirección web encontrarás el enlace directo para realizar el registro:

https://gestionacceso.uca.es/

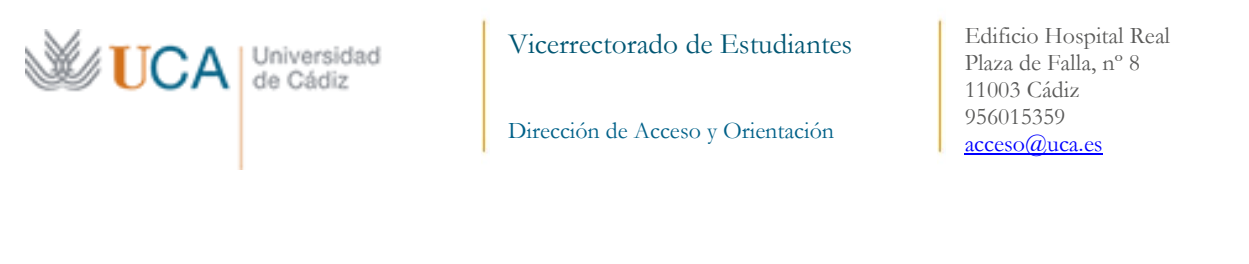

### Acceso privado

| Si ya tienes clave d | le acceso en la UCA, utilízala para a    | acceder al poi | rtal. |
|----------------------|------------------------------------------|----------------|-------|
| Documento:           | Documento                                |                |       |
| Clave:               | Clave                                    | ۲              |       |
|                      | Acceder                                  |                |       |
|                      | No me he registrado: REGISTRO            |                |       |
| Me he re             | egistrado y quiero recuperar la clave de | acceso         |       |

Si ya tienes clave de acceso en la Universidad de Cádiz (UCA), por ejemplo, estás matriculado en la UCA actualmente o has estado matriculado, no tienes que registrarte. Puedes entrar directamente a la matrícula de la Prueba de Acceso a la Universidad (PAU) con tu documento nacional de identidad y tu clave.

Si no tienes clave de acceso en la UCA, pincha en "No me he registrado aún: REGISTRO".

| Universidad   | ldeCádiz                                                                                                    |                |
|---------------|----------------------------------------------------------------------------------------------------|----------------|
| Pruebas de Ac | ceso y Admisión a la Universidad                                                                             |                |
|               |                                                                                                    | O Desconectado |
|               | Para iniciar el registro, rellena tu documento de identidad (NIF/NIE/Pasaporte)<br>y tu fecha de nacimiento. |                |
|               | Documento:<br>Fecha de nacimiento:<br>Mes  Año  Año                                                          |                |

Debes de introducir el Documento Nacional de Identidad (DNI o NIE sin la letra final) y tu fecha de nacimiento, ambos datos son obligatorios. Y pincha en Siguiente. Si al introducir el DNI y la fecha de nacimiento el sistema no le devuelve sus datos personales en una ventana emergente, le devolverá el siguiente mensaje:

| No se encuentra ninguna inscripción para estos datos. Consulta con acceso@uca.es |                                                                                                    |
|----------------------------------------------------------------------------------|----------------------------------------------------------------------------------------------------|
|                                                                                  | Iniciar Registro                                                                                             |
|                                                                                  | Para iniciar el registro, rellena tu documento de identidad (NIF/NIE/Pasaporte)<br>y tu fecha de nacimiento. |

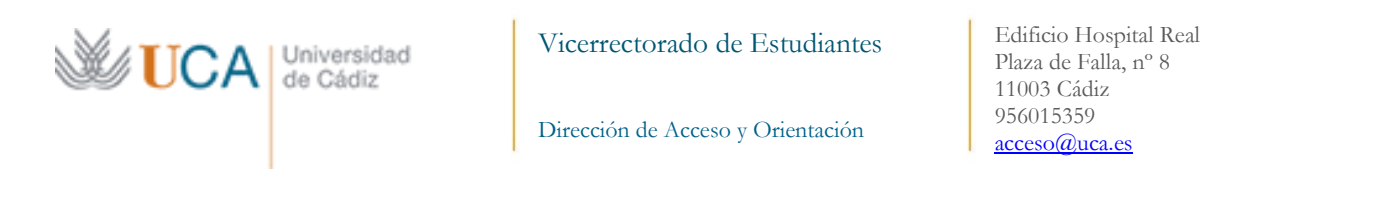

En este caso, escriba una consulta al email <u>acceso@uca.es</u> indicando que tienes problemas para entrar en el registro. Si todo es correcto, saldrá una ventana emergente con sus datos personales (Nombre, Apellidos, DNI, Situaciones especiales y Centro de procedencia), obtenidos de la plataforma SÉNECA.

| F                                              | Registro                                                                               |         |
|------------------------------------------------|----------------------------------------------------------------------------------------|---------|
| Para cualquier consulta sobre tus              | datos de inscripción contacta con <u>accesc</u>                                        | @uca.es |
| Documento:                                     | 12345678Z                                                                              |         |
| Nombre:                                        | USUARIO                                                                                |         |
| Primer apellido:                               | PRUEBA1                                                                                |         |
| Segundo apellido:                              | PRUEBA2                                                                                |         |
| Centro:                                        | I.E.S. PRUEBA CÁDIZ                                                                    |         |
| MU<br>Introduce y confirma el<br>donde recibir | JY IMPORTANTE:<br>correo electrónico y número de móvil<br>ás todas las comunicaciones. |         |
| Correo electrónico:                            |                                                                                        |         |
| Confirmar correo:                              |                                                                                        |         |
|                                                | El correo es obligatorio                                                               |         |
| Teléfono móvil:                                |                                                                                        |         |
| Confirmar móvil:                               |                                                                                        |         |
|                                                | El teléfono móvil es obligatorio                                                       |         |
| <b>44</b> Vo                                   | olver → Siguiente                                                                      |         |

Los estudiantes que tienen como Situación Especial la de Familia Numerosa (de categoría general o especial) o la Condición de Discapacidad, deben tener en cuenta que está situación debe estar actualizada dentro del plazo de realización de la matrícula (del 19 al 26 de mayo). Si no esta actualizada dentro de este plazo, debe comunicarlo a través del correo electrónico <u>acceso@uca.es</u>, para eliminar dicha condición.

La Universidad de Cádiz consultará telemáticamente los datos de discapacidad o el título de familia numerosa del estudiante que alegue dicha condición en su matrícula, a menos que el estudiante nos indique su oposición a dicha consulta a través del correo electrónico <u>acceso@uca.es</u> y, en él, además deberá acreditar documentalmente dicha condición.

Se os advierte de la importancia de escribir el correo electrónico y el teléfono para posteriores notificaciones. **Debéis introducir por duplicado tanto el correo como el teléfono** (ambas deben de coincidir). Pincha en Siguiente.

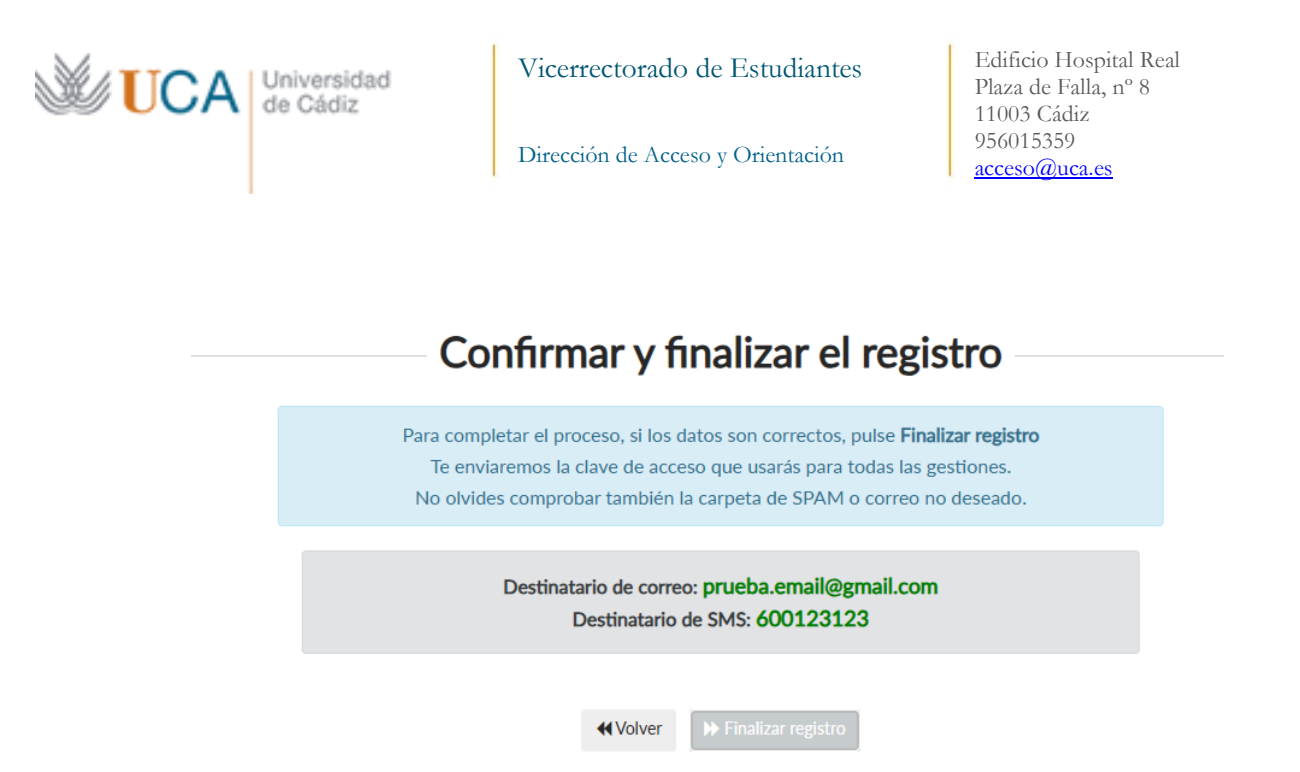

Saldrá una ventana emergente para confirmar y finalizar el registro. Recibirás un SMS y un email con una clave que le permitirá acceder a la matrícula de la PAU, formalizar el pago de la PAU, consulta de calificaciones y la descarga de la tarjeta de calificaciones.

POR LO QUE ES MUY IMPORTANTE QUE NO SE TE PIERDA Y PUEDAS HACER USO DE ELLA EN CUALQUIER MOMENTO DE LA PAU 2025.

Ya estás registrado.

### 2. ¿CÓMO SE HACE LA MATRÍCULA EN LA PAU?

Una vez registrado tienes que realizar la matrícula en el plazo establecido. En la convocatoria ordinaria el plazo es del 19 al 26 de mayo, y en la convocatoria extraordinaria es del 16 al 23 de junio. En la siguiente dirección web encontrarás el enlace directo para realizar la matrícula:

| Utiliza la clave que te hem | nos enviado para entrar a la automatrícula. No olvides comprobar en tu correo electrónico la carpeta de SPAM. |
|-----------------------------|----------------------------------------------------------------------------------------------------|
|                             | Acceso privado                                                                                                |
|                             | Si ya tienes clave de acceso en la UCA, utilízala para acceder al portal.                                     |
|                             | Documento: Documento<br>Clave Clave<br>Acceder                                                                |
|                             | No me he registrado aún: AUTORREGISTRO<br>Me he registrado y quiero recuperar la clave de acceso              |

### https://gestionacceso.uca.es/

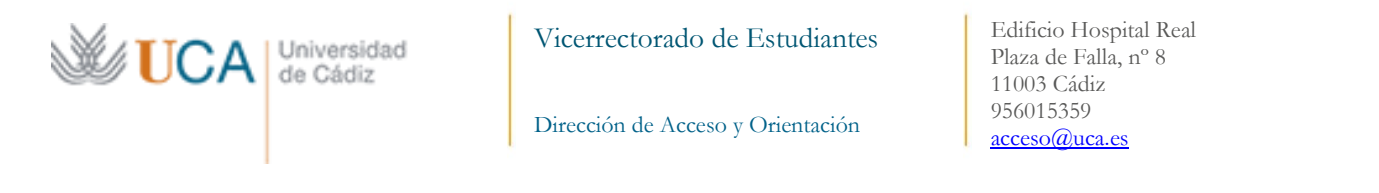

Introduce tu documento nacional de identidad y la clave de acceso que te hemos enviado a través de SMS/email. Te recomendamos que hagas un copia y pega de la clave desde tu email al campo "Clave".

Entrarás en el portal de la PAU en donde se realiza la matrícula, un enlace a la plataforma de pago y otro a las calificaciones de la PAU (en el momento de la matrícula ambos estarán desactivados) **Pinchamos en Matricula.** 

|             | Menú principal                                                                 |                |
|-------------|--------------------------------------------------------------------------------|----------------|
|             | <b>Bienvenido al Portal de la PAU</b><br>Elige entre las opciones disponibles: |                |
| » Matrícula | Plataforma de pago                                                             | Calificaciones |
|             |                                                                                |                |

Aparecerán nuestros datos personales (Nombre, DNI, Fecha de nacimiento, Situación Especial y Centro de EEMM). Además, aparecerán la modalidad y la vía de acceso que estás cursando en este curso. Comprueba que la situación especial está actualizada.

### Solicitud de Matrícula en las PAU

### Convocatoria Ordinaria (2024-25)

| Comprueba que tus datos son correctos.<br>Para cualquier consulta contacta con <u>acceso@uca.es</u>            |                          |  |
|----------------------------------------------------------------------------------------------------|--------------------------|--|
| Documento:                                                                                                    | 12345678Z                |  |
| Alumno:                                                                                                    | PRUEBA1 PRUEBA2, USUARIO |  |
| Fecha de nacimiento: 1/2/1990                                                                                  |                          |  |
| Situaciones especiales: Familia numerosa general. Discapacidad.                                                |                          |  |
| Centro: I.E.S. PRUEBA CÁDIZ                                                                                    |                          |  |
| Vía de acceso: Bachillerato                                                                                    |                          |  |
| Modalidad: Ciencias y Tecnología                                                                               |                          |  |
| Selecciona las asignaturas.<br>Ten en cuenta que la matrícula <b>NO SE PODRÁ MODIFICAR</b> una vez registrada. |                          |  |

A continuación, seleccionamos las materias tanto de la Fase de Acceso como de la Fase de Admisión. Empecemos por la Fase de Acceso, en donde aparecen:

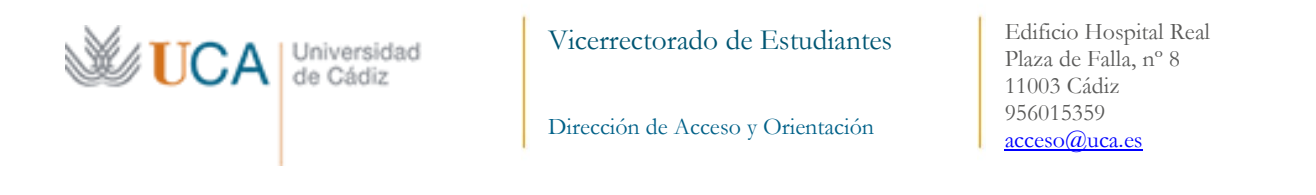

#### PRUEBA DE ACCESO

| Primer Ejercicio:                               | Lengua Castellana y Literatura II                | ~ |
|-------------------------------------------------|--------------------------------------------------|---|
| Segundo Ejercicio:                              | Historia de España                               | ~ |
| 1ª Lengua Extranjera:                           | Inglés                                           | ~ |
| Materia Específica Obligatoria de<br>Modalidad: | Matemáticas Aplicadas a las Ciencias Sociales II | ~ |

- ✓ Lengua Castellana y Literatura.
- ✓ Historia de España o Historia de la Filosofía.
- ✓ 1º Lengua Extranjera: Inglés, francés, alemán, italiano o portugués.
- Y una materia especifica obligatoria de modalidad (en función de la modalidad de bachillerato que se esté cursando).

Posteriormente elegimos las materias de la Fase de Admisión, en donde podrás seleccionar un máximo de 4 materias (en este caso, una de ellas debe de ser un idioma diferente a la 1º lengua extranjera seleccionada anteriormente). Si alguna de las materias que quieres examinarte no aparece debes de ponerte en contacto con la Unidad de Acceso a través del correo acceso@uca.es.

| PRUEBAS DE ADMISIÓN                                                               |                                       |
|-----------------------------------------------------------------------------------|---------------------------------------|
| Puedes seleccionar hasta 4 materias.<br>Si alguna de las materias no aparece debe | es contactar con <u>acceso@uca.es</u> |
| Primera Materia:                                                                  | Ciencias Generales                    |
| Segunda Materia:                                                                  | Dibujo Artístico                      |
| Tercera Materia:                                                                  | Selecciona                            |
| Cuarta Materia:                                                                   | Selecciona                            |

Una vez finalizada la selección de asignaturas, pincha en **siguiente.** Aparecerá una ventana emergente con un resumen de tu matrícula para realizar la PAU en esta convocatoria de 2025. Recuerda, que la matrícula NO SE PUEDE MODIFICAR una vez registrada la solicitud.

➡ Siguiente

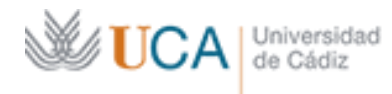

Dirección de Acceso y Orientación

Edificio Hospital Real Plaza de Falla, nº 8 11003 Cádiz 956015359 <u>acceso@uca.es</u>

Confirmando solicitud de matrícula

#### PRUEBA DE ACCESO:

| Primer Ejercicio:                               | Lengua Castellana y Literatura II                   |
|-------------------------------------------------|-----------------------------------------------------|
| Segundo Ejercicio:                              | Historia de España                                  |
| 1ª Lengua Extranjera:                           | Inglés                                              |
| Materia Específica Obligatoria de<br>Modalidad: | Matemáticas Aplicadas a las Ciencias<br>Sociales II |

### PRUEBAS DE ADMISIÓN:

| Primera Materia: | Ciencias Generales |
|------------------|--------------------|
| Segunda Materia: | Dibujo Artístico   |

A RECUERDA: La solicitud NO SE PODRÁ MODIFICAR, una vez presentada.

Si estás seguro de que está todo correcta pincha en **Registrar solicitud.** Cuando registres la matrícula, recibirás un correo electrónico como justificante. Una vez registrada, le saldrá una ventana emergente donde se le especifica que ha completado correctamente tu matrícula y un recordatorio de que tiene que realizar el pago de las tasas (**Ir a la plataforma de pago (importe del recibo: XXX euros**).

### Solicitud de Matrícula en la PAU

| Has completado tu solicitud de matrícula.<br>En breve recibirás un correo electrónico de confirmación. |
|----------------------------------------------------------------------------------------------------|
|                                                                                                    |
| A continuación no olvides pagar el recibo para poder presentarte a las pruebas.                        |
| Para entrar a la plataforma de pago, utiliza el mismo usuario y clave que has usado para matricularte. |
|                                                                                                    |
| » Ir a la plataforma de pago (Importe del recibo: 88.10€)                                              |
|                                                                                                    |
|                                                                                                    |

### 3. ¿CÓMO SE HACE EL PAGO DE LAS TASA DE LA PAU?

La Universidad de Cádiz consultará telemáticamente los datos de discapacidad o el título de familia numerosa del estudiante que alegue dicha condición en su matrícula, a menos que el estudiante nos indique su oposición a dicha consulta a través de correo electrónico a <u>acceso@uca.es</u> y en él, además deberá acreditar documentalmente dicha condición.

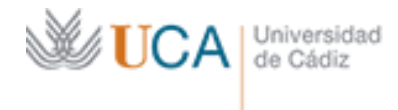

Vicerrectorado de Estudiantes

Edificio Hospital Real Plaza de Falla, nº 8 11003 Cádiz 956015359 acceso@uca.es

Dirección de Acceso y Orientación

Para entrar en el pago de las tasas, volvemos a introducir nuestro DNI y nuestra clave y entramos en el portal de la PAU

| Menú principal |                                                                                |                  |  |  |  |  |  |  |
|----------------|--------------------------------------------------------------------------------|------------------|--|--|--|--|--|--|
|                | <b>Bienvenido al Portal de la PAU</b><br>Elige entre las opciones disponibles: |                  |  |  |  |  |  |  |
| » Matrícula    | Plataforma de pago                                                             | O Calificaciones |  |  |  |  |  |  |
|                |                                                                                |                  |  |  |  |  |  |  |

**Si no abonas la cantidad correspondiente no podrás realizar la PAU 2025**. Una vez en la plataforma de pago, volvemos a entrar con nuestro usuario UCA (u+DNI) y nuestra contraseña

|                                      | Ider                                  | tificación      | de usuario                    |
|--------------------------------------|---------------------------------------|-----------------|-------------------------------|
|                                      |                                       | Autenticación d | centralizada                  |
| USUA<br>CONT<br>ACEPTA<br>Quiero rec | RIO<br>RASEÑA<br>uperar mi contrasoña |                 | OTROS MEDIOS DE AUTENTICACIÓN |

### Y pinchamos en Entrar a Gestión de Recibos:

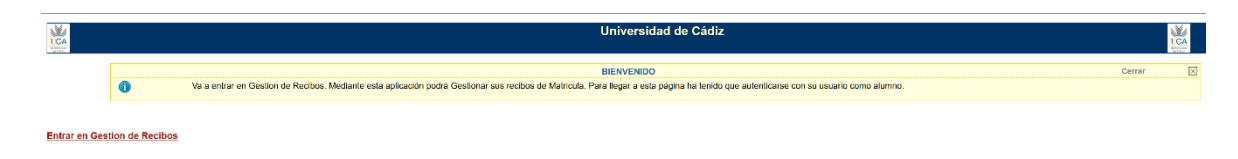

Posteriormente pinchamos en PAU/Otros cargos:

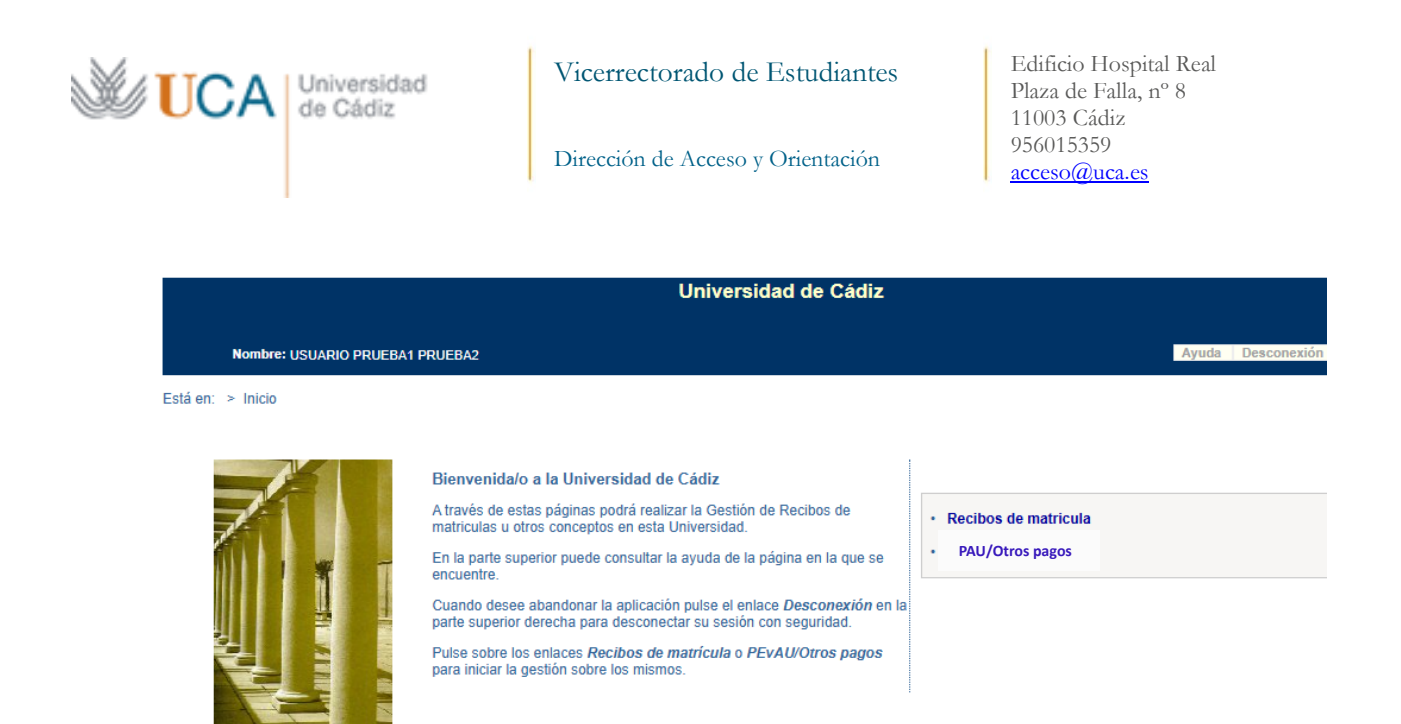

Y entraremos en el expediente de recibos pendientes. En él estará el recibo de la Prueba de Acceso (PAU). Pinchando en el símbolo del dólar (\$) podremos entrar y elegir la forma de pago.

| Esta en. 🤌 📶       | cio > recibos                                                                                                    |                                              |                  |                  |                      |             |          |       |  |  |  |
|--------------------|----------------------------------------------------------------------------------------------------|----------------------------------------------|------------------|------------------|----------------------|-------------|----------|-------|--|--|--|
|                    |                                                                                                    |                                              | Cerrar           | $\times$         |                      |             |          |       |  |  |  |
|                    | Esta pantalla recupera recibos de otros servicios distintos de la matricula (certificados, reconocimientos de créditos, etc.). |                                              |                  |                  |                      |             |          |       |  |  |  |
| RECIBOS PENDIENTES |                                                                                                    |                                              |                  |                  |                      |             |          |       |  |  |  |
|                    | Deferencia                                                                                                    | Descrinción                                  | Forma de Paro    | Facha da Emición | Fecha de Vencimiento | Importe     | Acciones |       |  |  |  |
|                    | Referencia                                                                                                    | Descripcion                                  | r offina de rago | recha de Emisión |                      |             | Detalle  | Pagar |  |  |  |
| 20203488496        | 76                                                                                                    | Pruebas de aptitud para acceso a Universidad | Recibo Bancario  | 16/06/2020       | 30/06/2020           | 102,80 Eur. | Q        | \$    |  |  |  |

Para pagar se mostrará en una ventana emergente un resumen del recibo, ofreciendo la posibilidad de pagarlo on-line (**por medio de tarjeta bancaria, OPCIÓN RECOMENDADA**) o en forma de recibo bancario para su presentación en ventanilla del Banco Santander.

Una vez abonado la cantidad correspondiente ya podrás presentarte a la PAU 2025.